# **INSTALLATIONSGUIDE - WEB OFFICE BOOKING**

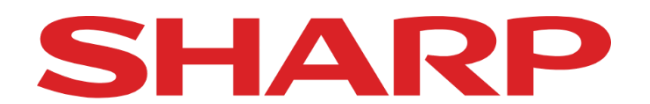

# Be Original.

Denna guide är framtagen för att förklara och bistå själva installation och driftsättning av Web Office Onlinebokning. För användartips mm. hänvisas detta till dokumenten "Web Office Bokningskalender 1.0.23" och "Dokumentation för Bokningssidan".

HKBooking är utvecklad som en komplettering till bokningskalendern i PC-Kassa och huvudsakligen utvecklad för att ge möjligheten för slutkund att skapa bokningar på nätet som med automatik synkas till bokningskalendern i PC-Kassa. HKBooking ansluter mot kalender 1 i huvudkassamaskinens huvuddatabas. Detta innebär att vid maskiner med flera bolag (instanser) ansluts denna mot själva förstainstallationen av PC-Kassa och inte mot sidobolagens instansinstallationer. Webbooking är utvecklad för att sammankoppla kassans användare mot användare på Web Office och inte utvecklad för att sammanlänka en uppsättning av ex. rum där flera användare delar på detta eller lokaler för pass där flera slutkunder kan boka in sig samtidigt.

Webbokningen är utvecklad för att inte tillåta dubbelbokning, alltså ifall där ligger en bokning på önskad tid visas denna ej som tillgänglig på nätet till skillnad från i PC-Kassa där man manuellt kan lägga in flertalet bokningar på samma tidpunkt och resurs.

Efter att Web Office-synken har blivit installerad av supporttekniker sker själva igångsättningen av Web Office Booking i ett par steg. Det är viktigt att detta sker i ordningen som beskrivs i denna guide.

### Förbereda kassan

| Standardinställningar för ny kund                                                  | 1   |
|------------------------------------------------------------------------------------|-----|
| Förbereda kassans användare                                                        | 2   |
| Koppla kassans användare till Kalender 1                                           | 3   |
| Web Office                                                                         |     |
| Skapa ny användare                                                                 | 4   |
| Länka Web Office-användaren till kassans användare                                 | 5-6 |
| Administrera profil och välja tjänster                                             | 7   |
| Taggar och tjänster – Se separat guide/manual (Web Office Bokningskalender 1.0.23) |     |
| PC-Kassa                                                                           |     |
| Lägga ut bokningsbara tider/arbetsschema                                           | 8   |

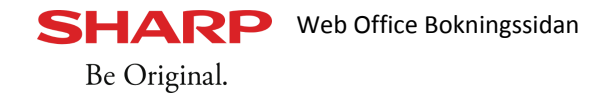

```
Förbereda kassan
```

#### Standardinställningar för ny kund

Web Office Booking skapar kunder i kassan automatiskt och därav behövs standardinställningar för hur kassan ska hantera dessa.

- Gå till Arkiv Inställningar Företagsuppgifter
- Kontrollera i kassan så att där finns **standardinställningar** för **hantering av nya kunder**.
- 1. Under fliken Redovisning måste standarduppgifter för Lev.sätt, Lev.villkor och Bet.villkor ställas in.

| Joms på varuförsäljning                         | 25 • %                                                            |                                                                                              |                              |
|-------------------------------------------------|-------------------------------------------------------------------|----------------------------------------------------------------------------------------------|------------------------------|
| Twide informs                                   | 2.5 70                                                            | al an ânde file att leann herälene manipaler m                                               | där innat inkännnin finns    |
| Önnet inslag                                    | 0 % Standardmargin                                                | al anvands for att kunna berakna marginaler m.m<br>Presentkort magnetkort/SMS                | . dar inget inkopspris finns |
| Artikelgrupp 1                                  | <ul> <li>Max belopp 10000</li> </ul>                              | Giltighetstid i dagar från försäljning                                                       | 5                            |
| assasammandrad varu                             | örsälining rapport typ                                            | Max belopp vid försäljning                                                                   | 9999                         |
| A.Grupp sign och A.Gru                          | op visa TG% c                                                     | och KSV på dagsrapporter. OBS! Medför längre b<br>med 0kr i belopp                           | eräkningstider               |
| Fakturerat och kredite<br>När % rabatt ges, ska | rat belopp skall läggas på tota<br>Il rabatten beräknas på vinste | al varuförsäljning (netto/brutto) på Kassaslut och<br>n<br>Kommissionsbetalsätt<br>Betalsätt | VZ Rapporter                 |
| Avrundningsprincip He                           | tal 🔹 A                                                           | vrundningsprincip vid utländsk valuta 50 öring                                               | ▼<br>ontorapport             |

2. Gå även till Arkiv – Inställningar – Företagsuppgifter – Faktura – Utskrifter/Huvuduppgifter för att kontrollera så där finns en **standard kundkategori vid ny kund**. Säkerhetsställ detta och <u>spara, stäng</u> <u>och starta om kassaprogrammet</u> för att systemförändringarna ska appliceras.

| rskniter / nuvudup                                                                                            | ogifter Betalsätt & H                                             | Konto Texter Pålägg / avgifter   | Förfallodagar / krav / ränta          |                  |  |  |
|----------------------------------------------------------------------------------------------------|-------------------------------------------------------------------|----------------------------------|---------------------------------------|------------------|--|--|
| Logotyp (250x80)                                                                                              |                                                                   | Āndra faktura nr serie           | Referens på fakturor (inget = inlogga | d användare)     |  |  |
|                                                                                                    |                                                                   | Samlingsfakturering standard vid | iy kund                               |                  |  |  |
|                                                                                                    |                                                                   |                                  | 🗌 Visa inte pris på följesedel vid ny | kund             |  |  |
| Väli bild Bad                                                                                                 | era hild                                                          |                                  | Manute rabatt pa toljeseder vid n     | y north          |  |  |
| Tall one Tag                                                                                                  | cid bildy                                                         |                                  | Standard kundkategori vid ny kund     |                  |  |  |
| Antal utskrifter                                                                                              |                                                                   |                                  | Privatkund                            | •                |  |  |
| Faktura 1                                                                                                    | Order                                                             | 2 *                              | Vivia foldurating chang tester i      | in margin of ref |  |  |
| Kopia - Faktura                                                                                               | Order                                                             | 1 •                              | Referenstyp Kundens                   | T                |  |  |
| Kopia - Konta                                                                                                 | ntnota                                                            |                                  | randons                               |                  |  |  |
| Utskrift vid försäljr                                                                                         | ing                                                               |                                  |                                       |                  |  |  |
| Föliesedel                                                                                                    | 1 -                                                               | Följesedel standard val          | Standard status vid hy order (e) SWS  | , epost)         |  |  |
| Plocklista 1 V Faktura standard val                                                                           |                                                                   | Ingen                            | •                                     |                  |  |  |
|                                                                                                    |                                                                   |                                  | man manuellt sätta status på ordern   | tungera maste    |  |  |
| Kreditfaktura nr se                                                                                           | ene                                                               |                                  | Top marginal vid utskrift på A4 0.5   | mm               |  |  |
| () Egon                                                                                                    | aktura                                                            |                                  |                                       |                  |  |  |
| <ul> <li>Egen</li> <li>Samma som fr</li> </ul>                                                                |                                                                   |                                  | Visa totalsumma på föliesedel         |                  |  |  |
| <ul> <li>Egen</li> <li>Samma som fa</li> </ul>                                                                | Artikelrader vid manuell faktura/order registreras inklusive moms |                                  | Inkludere OPKed på fekture            |                  |  |  |
| <ul> <li>○ Egen</li> <li>⊙ Samma som fa</li> <li>✓ Artikelrader vid r</li> <li>✓ Visa artikelrader</li> </ul> | på faktura/kontantne                                              | ota/order/offert inklusive moms  |                                       |                  |  |  |

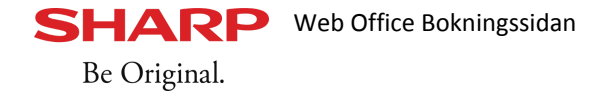

Förbereda kassan

Förbereda kassans användare

För att en använda i kassan ska gå att länka till en användare i Web Office behöver checkrutorna för **Synlig i bemanning** och **Tillåtelse att ändra arbetschema** vara aktiva. Säkerhetsställ detta på de använda som ska kopplas mot Web Office Booking. Om man i detta läge ska skapa en helt ny användare så tryck på knappen Ny och fyll i fälten.

Användare hittas genom Arkiv – Servicerutiner – Rättigheter och fliken Användare.

| Rättigheter                                      |                                 |                        |                   |                                     |                                                                 |                                                   |                                | × |
|--------------------------------------------------|---------------------------------|------------------------|-------------------|-------------------------------------|-----------------------------------------------------------------|---------------------------------------------------|--------------------------------|---|
| Behörighetsgrupper                               | Grupprättighete                 | Användare              | Provision         | 1                                   |                                                                 |                                                   |                                |   |
| Login namn:<br>Användar signatur:<br>Lösenord:   | Niklas<br>NE                    | Makro att an           | Na<br>ropa vid Ic | amn:<br>ogin:<br>stor:              | Niklas Eke                                                      | nström                                            |                                |   |
|                                                  |                                 | VI3010361              |                   | oun.                                | -                                                               |                                                   | _                              |   |
| Behörighetsgrupp:                                | Normal operatör                 |                        | *                 |                                     |                                                                 |                                                   |                                |   |
| Personalkort:                                    |                                 |                        |                   |                                     |                                                                 |                                                   |                                |   |
| Epost:<br>Personnummer<br>Sumir                  | usui 01 01 01                   | ٨٢                     | kiyorad 🗔         | Fler for<br>När a<br>aktue<br>och a | öretagshante<br>nvändare log<br>Ilt system, s<br>Iktuell stänga | ring<br>gar in med pe<br>kall annan in<br>Is ner. | ersonalkort i<br>stans startas |   |
| Synlig i                                         | tidredovisning                  | ~                      | Kiverau 🔄         | Instar                              | ns att starta                                                   | T                                                 |                                |   |
| Tillåtelse att ändra<br>Tillatelse att se alla t | arbetsschema 🔽<br>erminalkassor | ノ                      |                   |                                     |                                                                 |                                                   |                                |   |
| Knapplayout                                      |                                 |                        |                   |                                     | Antal snab                                                      | b knappar                                         | Knapp bredd                    |   |
| O Huvud O                                        | Layout 3 O                      | Layout 6 (             | C Layout          | 9                                   | Vågrätt                                                         | T                                                 | Standard                       |   |
| O Layout 1 O<br>O Layout 2 O                     | Layout 4 O<br>Layout 5 O        | Layout 7 (<br>Layout 8 | C Layout          | 10                                  | Lodrätt                                                         | •                                                 | O Smal                         |   |
|                                                  |                                 |                        |                   | Ny                                  | Rad                                                             | lera <u>S</u>                                     | para S <u>t</u> äng            |   |

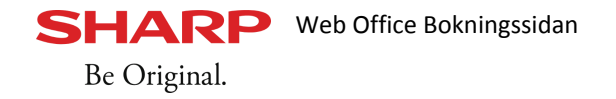

# Förbereda kassan

## Koppla användare till kalender 1

För att användaren ska gå att koppla ihop med användaren i Web Office behöver denna också finnas aktiverad till **Kalender 1** i kassans inställningar för bokningskalender.

• Gå till Arkiv – Inställningar – Systeminställning – **Bok.kalender** och markera användaren på vänstersidan tryck på lägg till för att denna ska kopplas till kassans bokningskalender.

# Spara, stäng och starta om kassaprogrammet.

Om en liten stund kommer denna användare vara valbar att länka som resurs i Web Office. Beroende på internetuppkoppling kan detta ta allt mellan 1 till 30 minuter.

| Standard inställningar Varuförsäljning                                                                                   | Utseende    Epost skicka    Extern | hårdvara Standardvärden Auto                                                                                                    | utloggning Serviceorder                                                                                           |
|----------------------------------------------------------------------------------------------------|------------------------------------|----------------------------------------------------------------------------------------------------|----------------------------------------------------------------------------------------------------|
| Välj användare till bokningskalender<br>Admin<br>Andy<br>Fredrik<br>Lena<br>Lennie<br>LS<br><u>Niklas</u><br>PW<br>Tommy | I > Niklas                         | alender2 Kalender3 Kalender<br>Namn på kalendern<br>Allas kalendrar<br>Visa kalendrar<br>Visa kalender i enhet om<br>0 10 minuter<br>0 15 minuter<br>0 30 minuter<br>0 45 minuter<br>0 60 minuter<br>Normal bokningstid 00<br>Automatiskt skicka bokningsbe<br>☑ via epost □ via SMS | 4<br>Visa kalender från/till<br>Start klockslag<br>07:00<br>Slut klockslag<br>20:00<br>:45<br>kräftelse till kund |
|                                                                                                    | Radera användare                   | ∫ 🗹 via epost 🔲 via SMS                                                                                                    |                                                                                                    |
|                                                                                                    | Meddelande bekräftelse             | 1 X dag före bok.dag                                                                                                    |                                                                                                    |
|                                                                                                    | Meddelande påminnelse              | )                                                                                                    |                                                                                                    |
|                                                                                                    | -                                  | 5 C                                                                                                    |                                                                                                    |

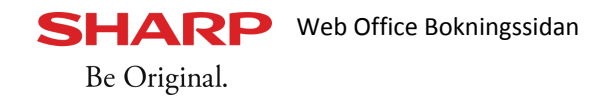

WEB OFFICE

Skapa ny användare

Logga in med Admin-konto på ButikenHKSite och gå till kugghjulet uppe till höger för inställningar sedan Användare och Skapa Användare

🝈 Inloggad: admin 🗸

Fyll i alla uppgifter och tryck på Spara.

|                    | ndara                         |   |  |  |
|--------------------|-------------------------------|---|--|--|
| ара апуа           | nuare                         |   |  |  |
| Användarnamn:      | Niklas                        |   |  |  |
| Epost:             | niklas.ekenstrom@mailkonto.se |   |  |  |
| Lösenord:          |                               |   |  |  |
| Bekräfta lösenord: |                               | ] |  |  |
| Förnamn:           | Niklas                        | ] |  |  |
| Efternamn:         | Ekenström                     |   |  |  |
| Visad valuta:      | Svenska Kr 🔹                  |   |  |  |
|                    |                               |   |  |  |

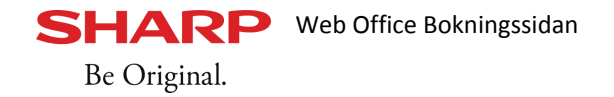

WEB OFFICE

#### LÄNKA WEB OFFICE-ANVÄNDARE TILL ANVÄNDARE I PC-KASSA

Genom att länka Web Office-användaren med användaren i PC-Kassa kan systemen sammankoppla den lokala kalendern i PC-Kassa med kalendern på nätet. Bokningar gjorda i PC-Kassa syns på användarens webinloggning under Mina Bokningar likväl som internetbokningar syns i PC-Kassa.

Gå till kugghjulet för inställningar - Användare och välj att Ändra den nyskapade användaren.

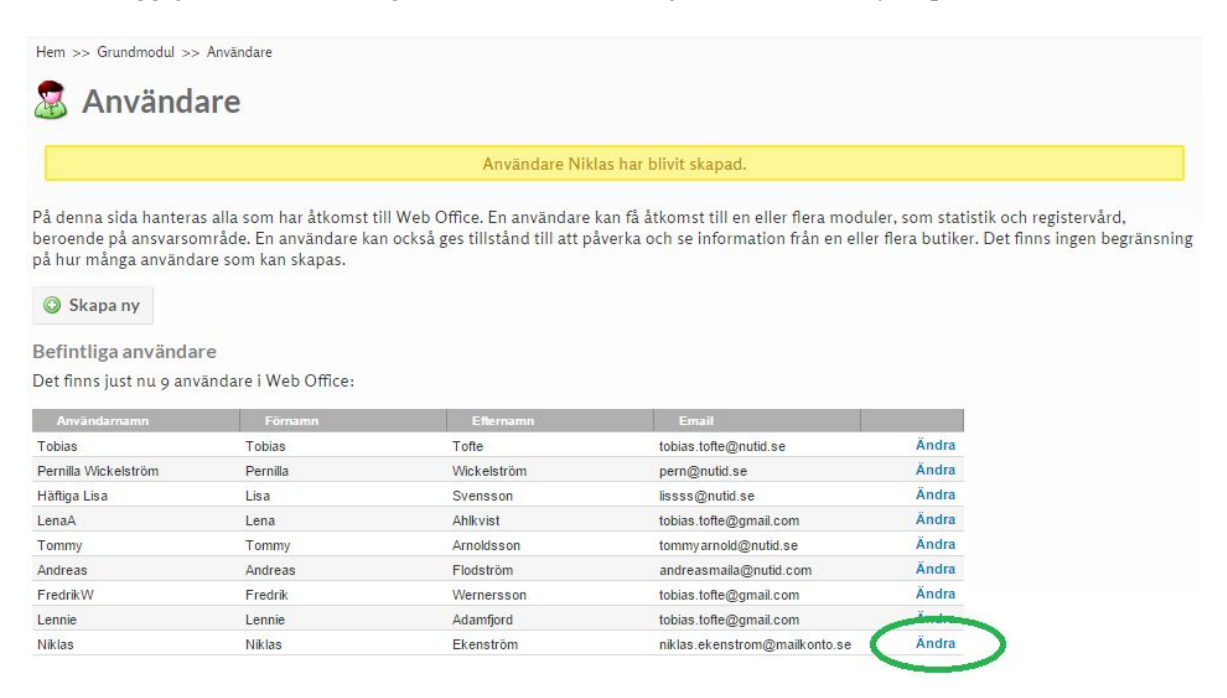

# Gå vidare till Hantera Rättigheter

| Niklas                                    |                               | Btwentyfour koppling                                     |  |
|-------------------------------------------|-------------------------------|----------------------------------------------------------|--|
| Epost:<br>Lösenord:<br>Bekräfta lösenord: | niklas.ekenstrom@mailkonto.se | Btwentyfour<br>användarnamn:<br>Btwentyfour<br>endpoint: |  |
| Förnamn:                                  | Niklas                        |                                                          |  |
| Efternamn:                                | Ekenström                     |                                                          |  |
| /isad valuta:                             | ovensku Vr                    |                                                          |  |

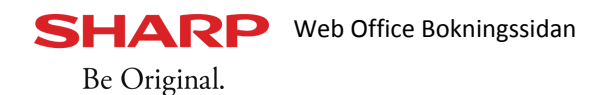

LÄNKA WEB OFFICE-ANVÄNDARE TILL ANVÄNDARE I PC-KASSA - FORTS.

- Välj vilka moduler användaren ska se på sin inloggning, åtminstone **Bokningskalendern**.
- Välj vilken **butik** användaren ska ligga kopplad till och slutligen välj **Resurs** (användare i PC-kassa) att koppla användaren mot och tryck därefter på Spara.

Under Resurs hämtas kassans användare upp och det är mycket viktigt att man kopplar sin webofficeanvändare mot rätt kassaanvändare då detta styr vilken användare i PC-Kassa som internetbokningarna registreras på.

| Användare N       | iklas                         |                 |                                                                                |
|-------------------|-------------------------------|-----------------|--------------------------------------------------------------------------------|
| Epost:            | niklas.ekenstrom@mailkonto.se |                 |                                                                                |
| Förnamn:          | Niklas                        |                 |                                                                                |
| Efternamn:        | Ekenström                     |                 |                                                                                |
| Moduler           |                               | Butiker         |                                                                                |
| Grundmodul:       |                               | Välj alla       |                                                                                |
| Registervård:     | Θ                             | Bunker Golf AB  | 0                                                                              |
| Statistik:        | Θ                             | Demotech AB:    |                                                                                |
| Logistik:         |                               | Bunker Cykel AB |                                                                                |
| Presentkort:      | 0                             |                 |                                                                                |
| Bokningskalender: |                               | Bokningska      | alender                                                                        |
| Super user:       | 0                             | Donningen       |                                                                                |
| Html mail mallar: |                               | Resurs:         | •                                                                              |
| Kundklubb:        |                               |                 | Andreas Flodström                                                              |
| Spara             |                               |                 | David Lingmerth<br>Freddy Fred<br>Henrik Stensson<br>Johan Johansson<br>Lena A |
|                   |                               |                 | Lisd                                                                           |

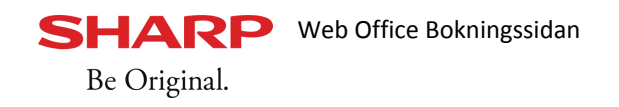

### WEB OFFICE

Administrera profil och välja tjänster

• Logga ut från admin-kontot på Web Office och logga istället in på användarens konto som du precis skapade. Gå därefter till fliken **Bokningskalender** och välj **Min Profil** 

Under min profil kan man bland annat lägga upp foto, personlig information, ändra visningsnamn i bokningskalendern, ställa in sms/epostinställningar och välja vilka tjänster man ska ha tillgång till. OBS! Varje användare har sin egen profil som behöver administreras med texter och sms/epostmeddelande och smtpinställningar mm.

• Innan användaren blir tillgänglig på HKBooking behöver man slutligen välja **en eller flera tjänster** som användaren ska kunna erbjuda på webbokningen. Dessa väljer man under min profil.

För att veta mer om hur en tjänst, tagg (kategori) mm. läggs till se separat dokumentation. - Web Office Bokningskalender 1.0.23

| Bokningskalender                                  |                                                                          |
|---------------------------------------------------|--------------------------------------------------------------------------|
| Hem >> Bokningskalender >> Min profil             |                                                                          |
| Min profil                                        |                                                                          |
| Niklas Ekenström                                  | Profilbild                                                               |
| Visningsnamn:<br>Niklas Ekenström<br>Beskrivning: | Valj fil Ingen fil har valts                                             |
|                                                   | Inställningar för bokning och avbokning                                  |
| Email-inställningar                               | Senaste bokningstid (i hela timmar)                                      |
| Email:                                            | Senaste avbokningstid (i hela timmar)                                    |
| Smtp - Server                                     | 24                                                                       |
|                                                   | Meddelande när avbokningstiden gått ut                                   |
| Smtp - Port                                       | Cancellations must be made at least {0} hours before the booked time!    |
| Smtp - Användarnamn                               |                                                                          |
|                                                   | Email:                                                                   |
| Smtp - Lösenord                                   | 0                                                                        |
| Smtp - Använd SSL                                 | Email-āmne (bokning):                                                    |
|                                                   | Unconfirmed booking                                                      |
| Skicka test-mail                                  | Email-text (bokning):                                                    |
|                                                   | Hello {6} {7}!{0}Your reservation<br>{10} at {11} for "{12}" is not yet  |
| Tienster                                          | Email-āmne (bekrāfta):                                                   |
| Färgning:                                         | Booking confirmation                                                     |
| Klippa dam: 🕑                                     | Email-text (bekräfta):                                                   |
| Klipp-fint:                                       | Hi {6} {7}!{0}You are welcome to us ↓<br>on the {10} at {11} for "{12}". |
| Kraftfull Massage:                                | ini i ni i ni                                                            |

Välj tjänst/tjänster och tryck på Spara. Nu finns den nya användaren ute på **ButikHKBooking** och det enda som saknas är att lägga ut **bokningsbara tider.** 

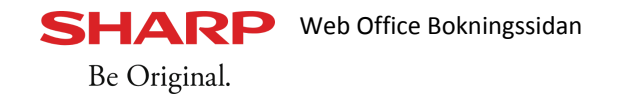

| PC-Kassa |  |
|----------|--|
|          |  |

# BOKNINGSBARA TIDER / ARBETSSCHEMA

De tider som blir tillgängliga att boka på nätet styrs av de tider man har lagt ut i PC-Kassas schemahanterare.

- Gå via PC-Kassa på menyn uppe till höger, Personal Bemanning Schema för att lägga ut arbetsschema på respektive användare.
- Man kan lägga ut schema genom att markera en dag i taget och trycka på **Nytt pass**. Man kan markera flera dagar i en följd och trycka Nytt pass och man kan **Rulla ut** ett schema.

Utrullning används när man arbetar återkommande ex. måndag till fredag 08:00 – 17:00 så att man enkelt kan rulla ut dessa tider över flera veckor/månader/år framöver. Vid mer oregelbundna tider rekommenderas ej utrullning.

• Efter att tider är registerade så tryck på **Spara** för att dessa ska synkas upp mot webbokningssidan (det kan ta mellan 1 – 30 minuter innan tiderna syns på nätet).

Tiderna man lagt ut på en webbokningskopplad användare kommer gå att boka på nätet om där inte ligger en annan bokning i kassans kalender på den tänkta tiden. Det går alltså **inte att dubbelboka** på websidan om där ligger en bokning på en tid bara för att där finns arbetsschema i PC-kassan.

För att man ska kunna boka tid på nätet förutsätts alltså att man har lagt ut ett schema i PC-Kassa likväl som att där inte ligger andra bokningar och täcker alla de schemalagda tiderna.

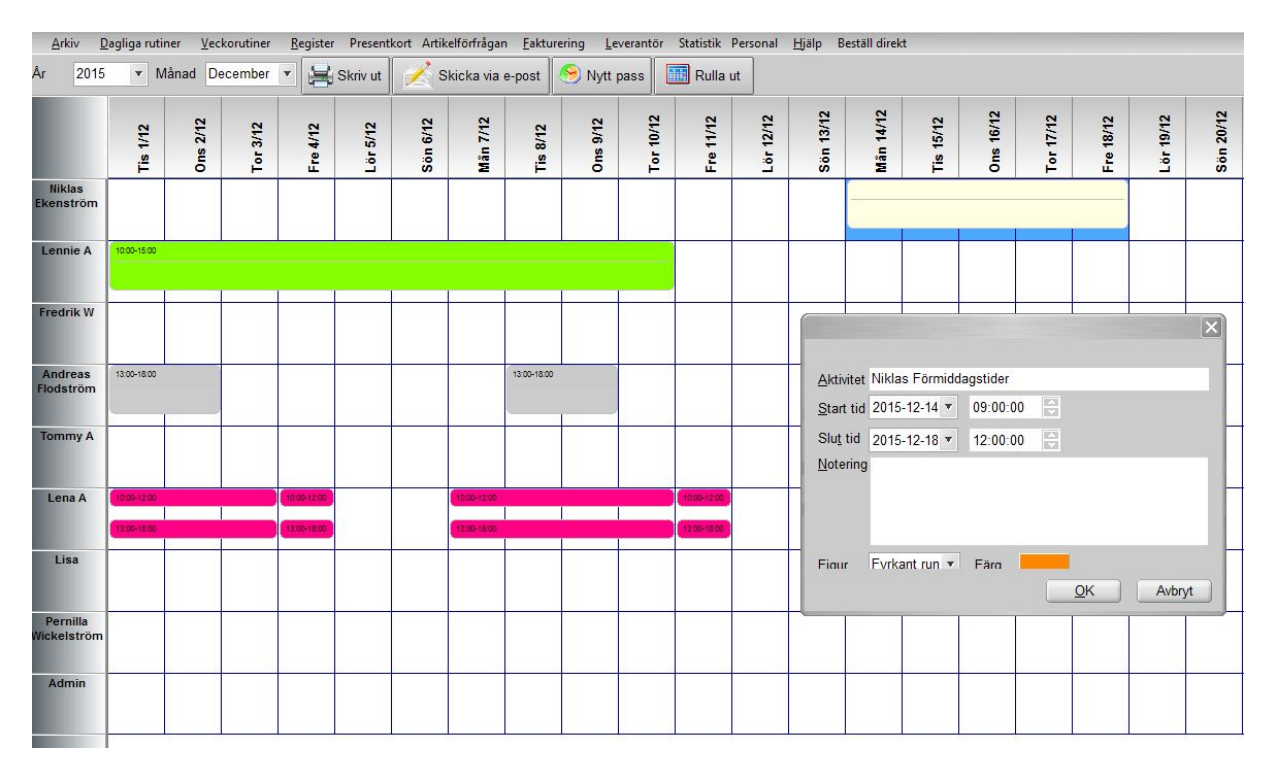

Efter att schemat är registrerat och användarna valt relevanta tjänster så är webbokningen driftsatt och klar att börja användas.

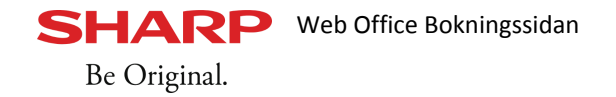